#### CARGA Y MANIPULACIÓN DE DATOS LIDAR CON QGIS

**1.** Requisitos previos

Tener instalado QGIS 3.34 o superior.

# 2. Cargar una Nube de Puntos LAS/LAZ

# Ir a "Capa" > "Añadir capa" > "Añadir nube de puntos..."

Allí, se selecciona el archivo las/laz, y se hace clic en "Añadir".

| Provect       | to <u>E</u> dición <u>V</u> er | Capa Configuración Complementos Vectorial Ráster | Base de <u>d</u> atos <u>W</u> eb | <u>M</u> alla Pro <u>c</u> esos A <u>y</u> uda <u>U</u> tilidades      |  |  |  |  |  |  |  |  |  |
|---------------|--------------------------------|--------------------------------------------------|-----------------------------------|------------------------------------------------------------------------|--|--|--|--|--|--|--|--|--|
|               |                                | Kan Administrador de fuentes de datos            |                                   | 📙 🛄 心 🔁 🔍 🗟 🔆 🏷 🗐 - 🚃 - 💭 🍭 -                                          |  |  |  |  |  |  |  |  |  |
| ··            |                                | Crear capa                                       |                                   |                                                                        |  |  |  |  |  |  |  |  |  |
| - <i>II</i> - |                                | Añadir capa                                      |                                   | V <sup>m</sup> <sub>a</sub> Añadir capa vectorial Control+Mayúsculas+V |  |  |  |  |  |  |  |  |  |
| : N B         | •• •                           | Empotrar capas y grupos                          |                                   | 🖬 Añadir capa ráster Control+Mayúsculas+R                              |  |  |  |  |  |  |  |  |  |
|               |                                | Añadir a partir de archivo de definición de capa |                                   | 🧱 Añadir capa tipo malla                                               |  |  |  |  |  |  |  |  |  |
| 9.20          | Capas                          | 茸 Georreferenciador                              |                                   | P₀ Añadir capa de texto delimitado Control+Mayúsculas+T                |  |  |  |  |  |  |  |  |  |
| Va            | 💉 🏨 🔍 🏹                        | Copiar estilo                                    |                                   | 🗠 Añadir capas PostGIS Control+Mayúsculas+D                            |  |  |  |  |  |  |  |  |  |
|               |                                | Pegar estilo                                     |                                   | 🖉 Añadir capa SpatiaLite Control+Mayúsculas+L                          |  |  |  |  |  |  |  |  |  |
|               |                                | Copiar capa                                      |                                   | ) Añadir capa de servidor MS SQL                                       |  |  |  |  |  |  |  |  |  |
|               |                                | Pegar capa/grupo                                 |                                   | Añadir capa espacial de Oracle Control+Mayúsculas+V                    |  |  |  |  |  |  |  |  |  |
| 2.            |                                | Abrir tabla de <u>a</u> tributos                 | F6                                | 🖳 Añadir capa espacial SAP HANA                                        |  |  |  |  |  |  |  |  |  |
| Pa            |                                | Filtrar tabla de atributos                       |                                   | 🖌 💹 Añadir/Editar capa virtual                                         |  |  |  |  |  |  |  |  |  |
| R P           |                                | // Conmutar <u>e</u> dición                      |                                   | Añadir capa WMS/WMTS Control+Mayúsculas+W                              |  |  |  |  |  |  |  |  |  |
| 8ª            |                                | 🕞 Guardar cambios de la capa                     |                                   | Añadir capa XYZ                                                        |  |  |  |  |  |  |  |  |  |
| ¶             |                                | // Ediciones actuales                            |                                   | 🏟 Agregar capa WCS                                                     |  |  |  |  |  |  |  |  |  |
| (197)         |                                | <u>G</u> uardar como                             |                                   | Añadir capa WFS/OGC API - Objetos                                      |  |  |  |  |  |  |  |  |  |
|               |                                | Guardar como archivo de definición de capa       |                                   | Gain and a servidor ArcGIS REST                                        |  |  |  |  |  |  |  |  |  |
|               |                                | 🖳 Eliminar capa/grupo                            | Control+E                         | 🌐 Añadir capa tesela vectorial                                         |  |  |  |  |  |  |  |  |  |
|               |                                | 🕞 Duplicar capa(s)                               |                                   | 👫 Añadir capa de nube de puntos                                        |  |  |  |  |  |  |  |  |  |
| <b>1</b>      |                                | Establecer visibilidad de escala de capa(s)      |                                   | 🧤 Añadir capa GPX                                                      |  |  |  |  |  |  |  |  |  |
|               |                                | Establecer SRC de la capa(s)                     | Control+Mayúsculas+               | c                                                                      |  |  |  |  |  |  |  |  |  |
|               |                                | Establecer SRC del proyecto a partir de capa     |                                   |                                                                        |  |  |  |  |  |  |  |  |  |
|               |                                | Propiedades de la capa                           |                                   |                                                                        |  |  |  |  |  |  |  |  |  |
|               |                                | Filtrar                                          | Control+F                         |                                                                        |  |  |  |  |  |  |  |  |  |
|               |                                | 🥯 Etiquetado                                     |                                   |                                                                        |  |  |  |  |  |  |  |  |  |
|               |                                | 😋 Mostrar en Vista General                       |                                   |                                                                        |  |  |  |  |  |  |  |  |  |
|               |                                | 👓 Mostrar Todo en Vista General                  |                                   |                                                                        |  |  |  |  |  |  |  |  |  |
|               |                                | 😋 Ocultar Todo en Vista General                  |                                   |                                                                        |  |  |  |  |  |  |  |  |  |
|               |                                |                                                  |                                   |                                                                        |  |  |  |  |  |  |  |  |  |

# 3. Visualización de la nube de puntos

Una vez cargado el archivo LAS/LAZ, la nube de puntos se visualiza con la simbología "RGB" por defecto.

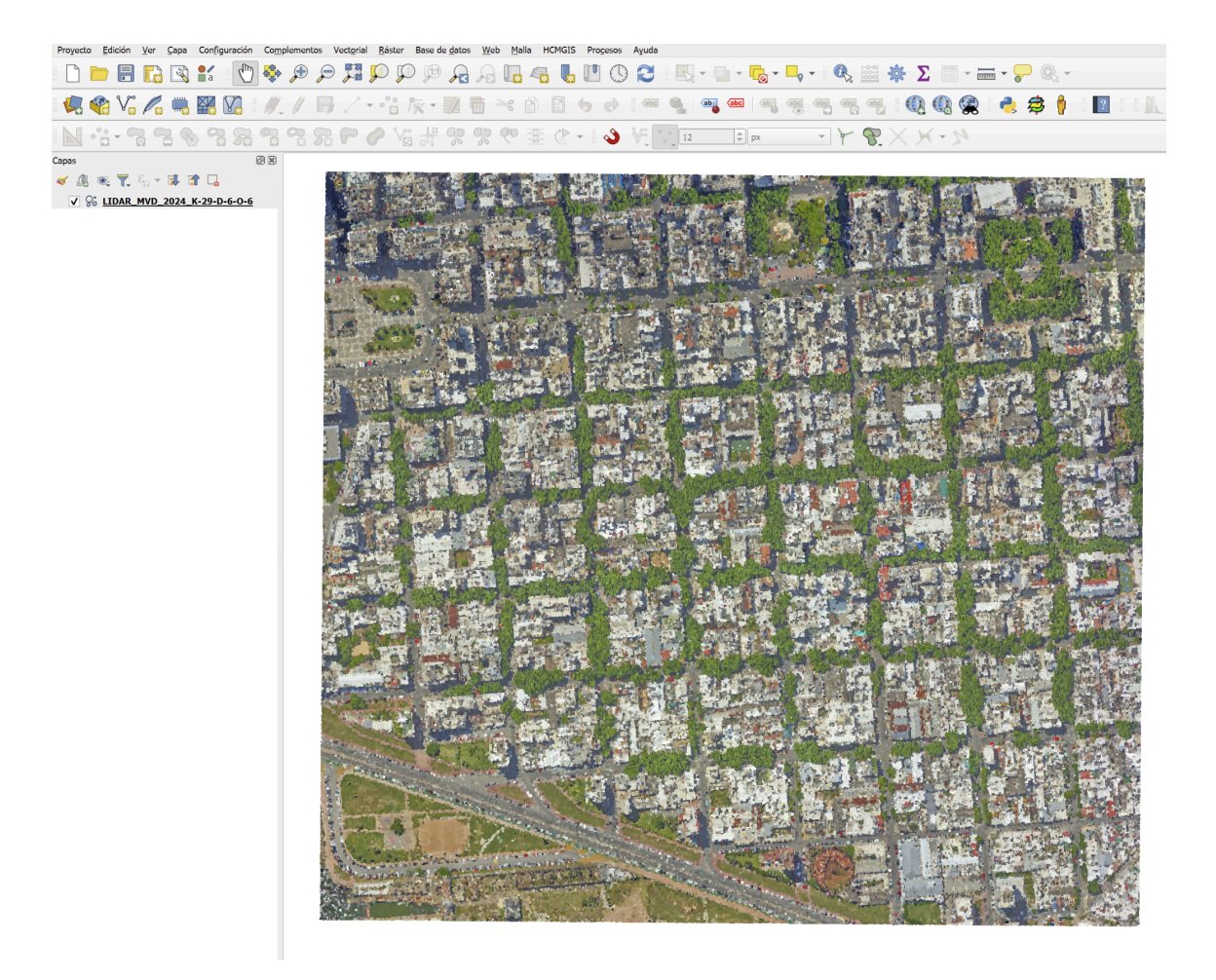

Para cambiar la simbología se debe hacer clic derecho sobre la capa y abrir sus "Propiedades", luego ir a la pestaña "Simbología". Allí se despliegan las siguientes opciones:

|                       | and an     |                     |        |           | Con St |                 | No.      | Mroise  |               |         |        | <b>6</b> 1 |              |              | -el      |                |                  |
|-----------------------|------------|---------------------|--------|-----------|--------|-----------------|----------|---------|---------------|---------|--------|------------|--------------|--------------|----------|----------------|------------------|
|                       | Q Pr       | opiedades de capa - | ۳.     | Solo e    | extens | sion            |          |         |               |         |        |            |              |              |          | 1              |                  |
|                       | Q          |                     |        | RGB       | to po  | i rampa         |          |         |               |         |        |            |              |              |          |                | 18               |
|                       |            | -fermenián          | E      | Clasifi   | cació  | n               |          |         |               |         |        |            |              |              |          | 2.34           |                  |
|                       |            | mormación           |        |           |        |                 |          |         |               |         |        |            |              |              |          | Carl Sel . m   |                  |
| and the second second | °₹\$ ⊧     | uente               |        |           | Min    | 0               |          |         |               | Máx     | 65535  |            |              |              |          |                |                  |
| 10 1                  | ~          | Simbología          | Banda  | verde     | 123    | Green           |          |         |               |         |        |            |              |              | *        |                |                  |
| 5 - Este              | $\sim$     |                     |        |           | Mín    | 0               |          |         |               | Máx     | 65535  |            |              |              |          | 1.0.0          |                  |
| na shqire i Diffi     | <b>\</b>   | /ista 3D            | Banda  | azul      | 123    | Blue            |          |         |               |         |        |            |              |              | •        |                |                  |
|                       | 🥳 F        | Rendering           |        |           | Mín    | 0               |          |         |               | Máx     | 65535  |            |              |              |          | and the        | 2                |
| AN REAL               | ۰<br>۲     | A 14/4 J            | Mejora | a de      | Esti   | rar a MinMax    |          |         |               |         |        |            |              |              | •        | 2 den          | 10               |
| 1.22                  | <u> </u>   | Alutua              | contra | iste      |        |                 |          |         |               |         |        |            |              |              |          | Sec. 1         |                  |
|                       | 1          | Metadatos           |        |           |        |                 |          |         |               |         |        |            |              |              |          |                | A CONTRACTOR     |
|                       | $\sum$     | Estadísticas        |        |           |        |                 |          |         |               |         |        |            |              |              |          | States         |                  |
|                       |            |                     |        |           |        |                 |          |         |               |         |        |            |              |              |          | Carl Carl      |                  |
| and the               |            |                     |        |           |        |                 |          |         |               |         |        |            |              |              |          |                |                  |
|                       |            |                     | Símb   | olo de    | pun    | to              |          |         |               |         |        |            |              |              |          |                | A REAL PROPERTY. |
| C. PAL                |            |                     |        | a         |        |                 | 4 00000  |         |               |         |        | AT         | Milforenteen |              |          | A States       | -                |
| SCHOOL ST             |            |                     | Tama   | no del    | punic  | )               | 1,00000  |         |               |         |        |            | Milimetros   |              |          |                |                  |
|                       |            |                     | Estilo |           |        |                 | Cuadrad  | lo      |               |         |        |            |              |              | <b>_</b> | A PRAT         |                  |
|                       |            |                     | •      | Ren       | der a  | as a Surface (' | riangula | te)     |               |         |        |            |              |              |          |                |                  |
|                       |            |                     | SI     | kip triar | ngles  | longer than     |          | 5,00000 | )             |         | \$     | Milímetro  | s            |              | -        | a Bert a       | 2-5-             |
|                       |            |                     | Penr   | oconta    | ción   | de canae        |          |         |               |         |        |            |              |              |          | 9              |                  |
| Contraction in the    |            |                     | -      |           | cion   | ue capas        |          |         |               |         |        |            |              |              |          | ( State        |                  |
| ALC: NO               |            |                     | Draw   | order     |        | Predeterminad   | 0        |         |               |         |        |            |              |              | -        |                | 开学               |
| A State               |            |                     | Error  | máxim     | 0      | 0,300000        |          |         |               |         |        | Milír      | netros       |              | -        |                |                  |
|                       |            |                     | Opaci  | dad       |        | <u></u>         |          |         |               |         |        |            |              | 100,0 %      | ÷        |                |                  |
| - Alleria             |            |                     | Modo   | de me     | zcla   | Normal          |          |         |               |         |        |            |              |              | •        | and the second |                  |
|                       |            |                     |        |           |        |                 |          |         |               | Annatan |        |            | Anlines      |              |          | State of       |                  |
|                       | A: 5       |                     |        |           |        | 100             | 10.14    | 21818   | a des         | Aceptar |        |            | Aprical      | Ayt          | A. Ma    | A THE AREA     | and -            |
|                       | 1.1        | if.                 | 0      | 1         | -      |                 | -        | -       |               |         |        |            | A CONTRACTOR | 2.4 8 1      | 1        | 15 A 1         |                  |
|                       |            | Machan and and      |        | and and   | -      | and Marine      |          | 2 13    | AQ .          | -       | Real P | -          | 1.           | and part     | 10       |                | TK.              |
| A Change              | 44 × 158 1 | A Street            | E      | 120       |        | A States        | A BALL   |         |               |         | - 4    |            | - 47         | Carden State |          | and Le         | 20               |
| Star-                 | 1.476      | a start             |        | -         |        | WE -            |          |         | - And And And |         | 10 mil |            | Series and   | 1            |          | SIN C.         |                  |

Cuando se selecciona la simbología por "Clasificación", en el panel de capas se despliegan cada una de ellas. Desde allí se pueden prender o apagar las clases de preferencia.

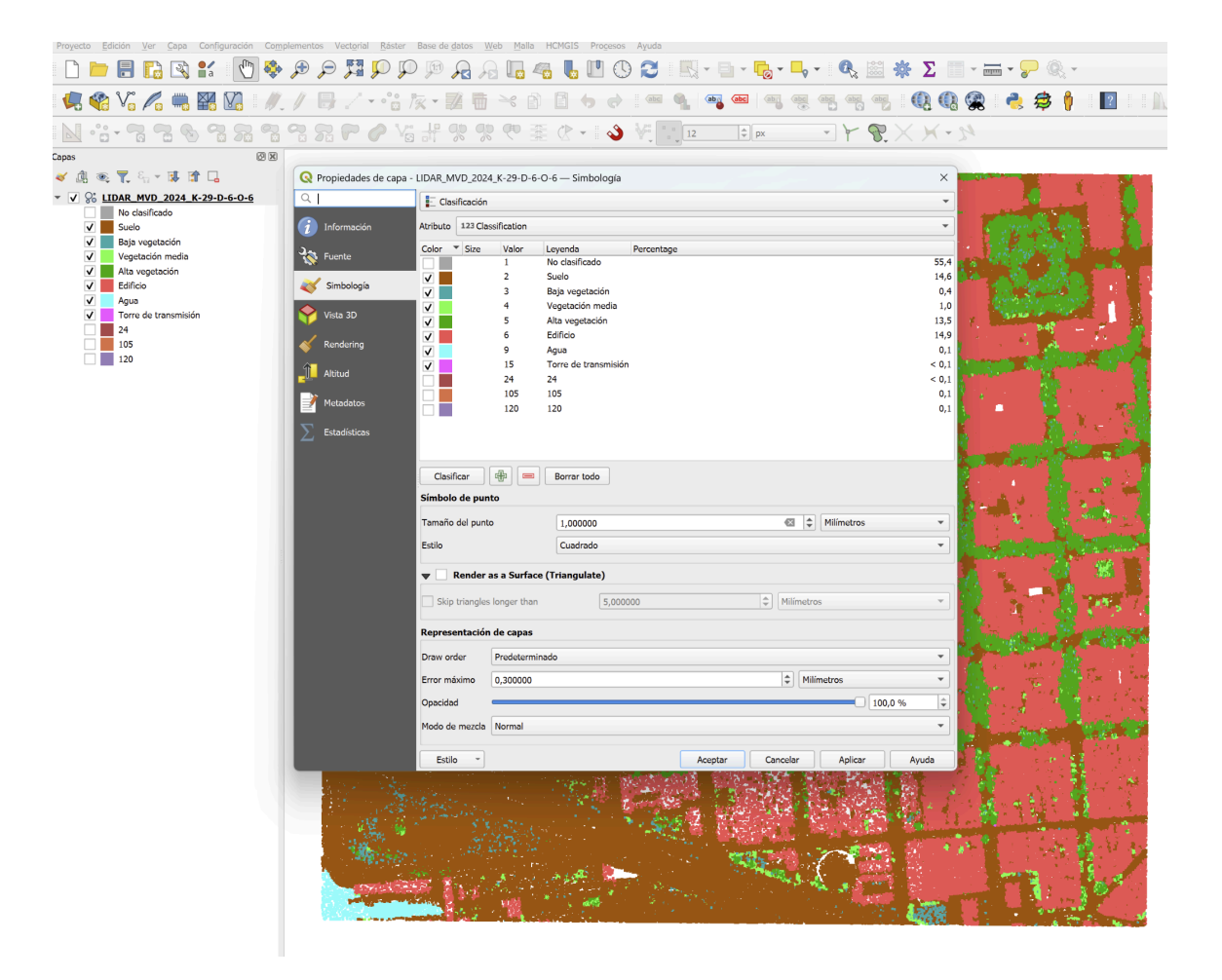

# 4. Manipulación de la nube de puntos

#### **4.1.** Cortar una nube de puntos

#### En la "Caja de herramientas de Procesos" > "Gestión de datos de nube de puntos" > "Cortar"

Se selecciona: La nube de puntos y una capa de polígonos que representa el área de interés.

Se ejecuta y se guarda como un nuevo archivo.

| Cortar  Parámetros Registro Capa de entrada  So LIDAR_MPD_2024_IC-29-0-344-1 [] ▼ Poligonos de corte  Poligonos de corte  Poligonos recorte [EPS6:32721] ▼ Poligonos de corte  Cortado  Cortado | Cota Base of the second second sec |  |
|----------------------------------------------------------------------------------------------------|----------------------------------------------------------------------------------------------------|--|
| 0%<br>Avanzado * Fiendar romo proceso por lotes)                                                                                                    | Cancelar<br>Fiecutar Cerrar Avurla                                                                                                    |  |
|                                                                                                    | Course Ceres August                                                                                                    |  |

#### 4.2. Crear un perfil de elevación (corte vertical)

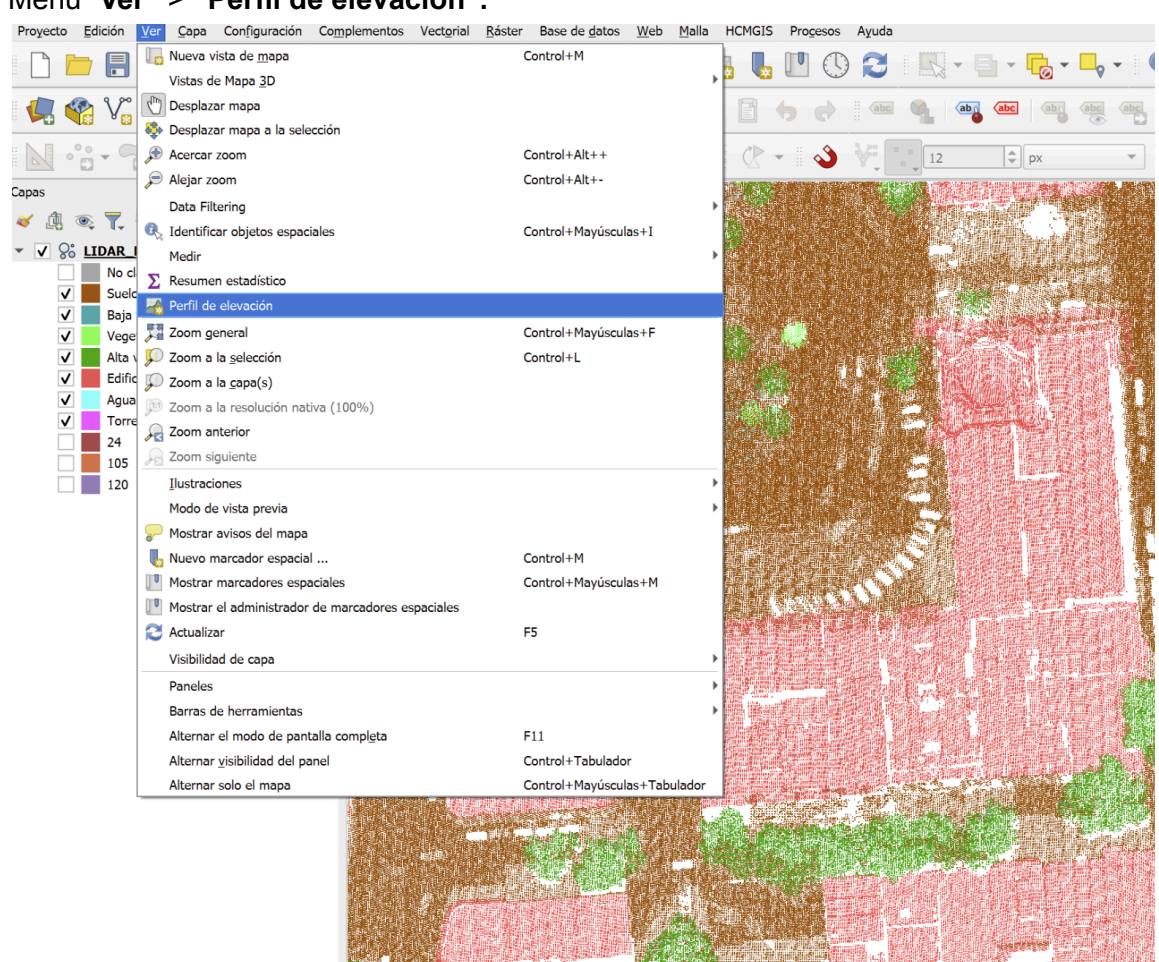

Menú "Ver" > "Perfil de elevación".

Con la herramienta activa, se **dibuja una línea** sobre la nube de puntos en el lienzo del mapa, con el icono recuadrado en color rojo.

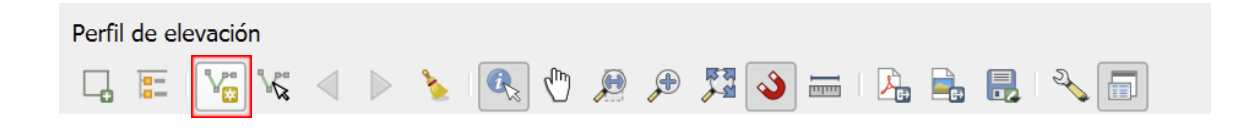

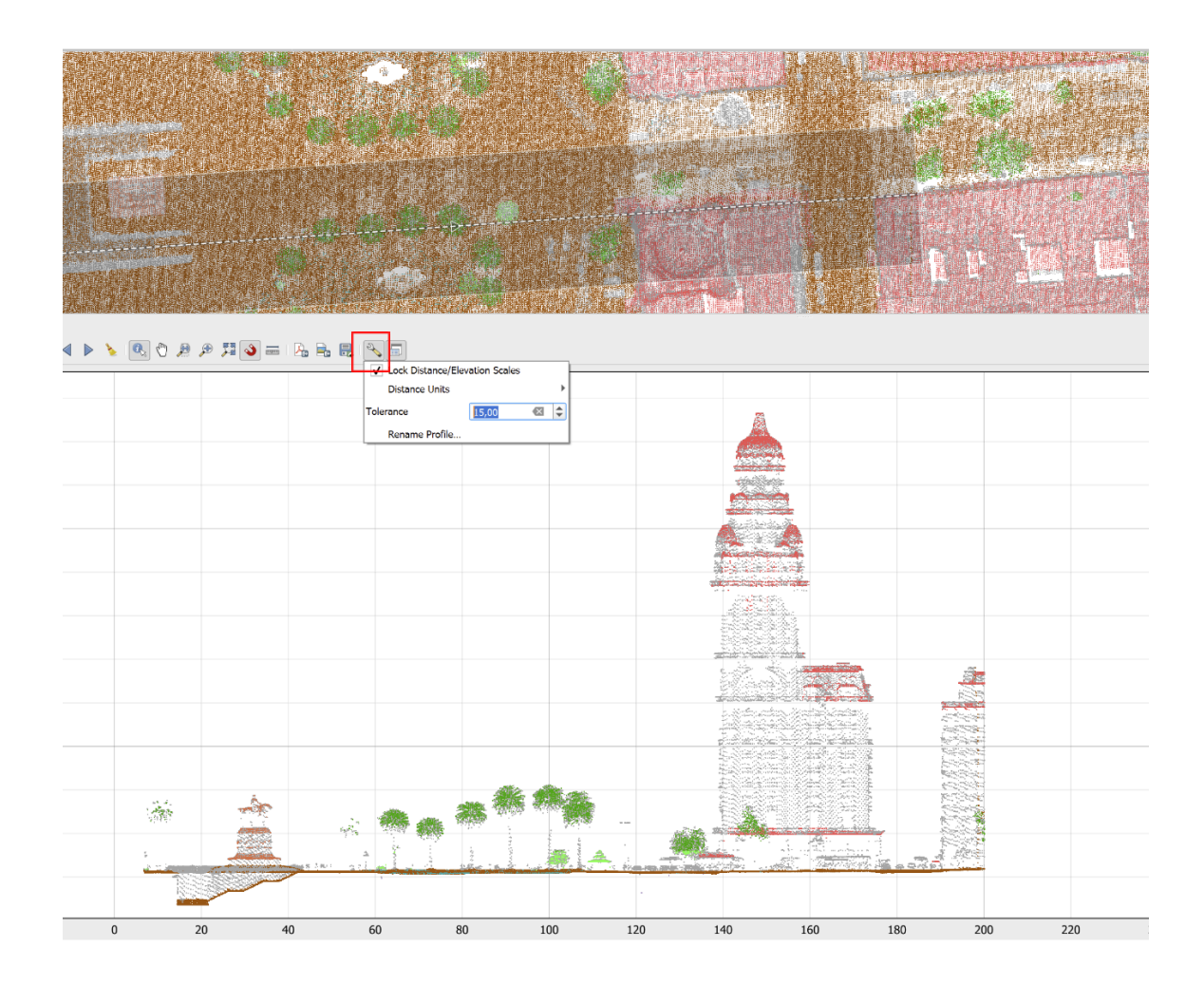

Con el icono de llave, se puede configurar la **"Tolerancia"**, dándole un ancho de preferencia al perfil.

# **4.3.** Obtener estadísticas de la nube de puntos

Haciendo clic derecho sobre la capa, en **"Propiedades"** y luego seleccionando la pestaña "**Estadísticas"**, se puede obtener el dato de altura máxima y mínima, clasificación, cantidad de puntos por clasificación, entre otros parámetros.

| 🗋 📁 🗐 🔂 🕄 👘                          | ې 🗣 🌾          | ) 🗖 💭                       | PF          | 2 2 2                 |                           | 02 🖪                 | - 🖬 - 🌄              | - 🖣 - 🔍 🔛                   | 🕸 Σ                          |               | Q. •                                                                                                    |
|--------------------------------------|----------------|-----------------------------|-------------|-----------------------|---------------------------|----------------------|----------------------|-----------------------------|------------------------------|---------------|----------------------------------------------------------------------------------------------------|
| 🥵 📽 Vi 🔏 🖏 🞇 Vi                      | <i>II. I</i> E | /                           | ° /% -      | 2 🖬 🛰                 | 866                       | e 🕺                  | abg (abc) (ab        |                             | . 0.0.                       | 2 👌 🕯         | 🗦 🕴 📘                                                                                                    |
| N ::- 7 7 6 7 7                      | <b>%</b> % %   | PO                          |             | 99 99 90              | ₩ 🖉 🕶 🖣                   | 3 12                 | \$ px                | - 7 8                       | XX-X                         |               |                                                                                                    |
| Capas                                | 3 8            |                             | 0 - 1       |                       |                           | *                    |                      |                             | •••••                        |               |                                                                                                    |
| 🗸 🅼 🙊 🌄 🖏 × 🗊 🖬 🗔                    |                |                             |             |                       |                           |                      | Service Mar          | Net Show                    | 1995                         |               |                                                                                                    |
| ▼ ✓ % LIDAR_MVD_2024_K-29-D-6-O-6    |                |                             |             |                       |                           |                      |                      |                             |                              | a dan sa      |                                                                                                    |
| Suelo                                | G              | Propiedades                 | de capa - L | IDAR_MVD_2024_K       | -29-D-6-O-6 — Estad       | dísticas             |                      |                             | ×                            | N. Har        |                                                                                                    |
| Baja vegetación     Vegetación media | Q              |                             |             | ▼ Attribute Statis    | stics                     |                      |                      |                             |                              |               | THE LAND                                                                                                    |
| Alta vegetación                      | 6              | Información                 | ,           | Atributo              | Mínimo                    | Máximo               | Media                | Desviación estandar         | *                            | 10.2%         | Constant State                                                                                                    |
| Edificio     Agua                    |                |                             |             | 123 <b>X</b>          | 573080                    | 574000               | 0                    | 0                           |                              |               | 1                                                                                                    |
| Torre de transmisión                 | 2              | Fuente                      |             | 123 <b>Y</b>          | 6,13636e+06               | 6,1372e+06           | 0                    | 0                           |                              | 1.556         |                                                                                                    |
| V 105                                | -              | 🖌 Simbología                |             | 123 <b>Z</b>          | -45,54                    | 148,74               | 0                    | 0                           |                              |               | 120101                                                                                                    |
| ✓ 120                                |                | Vista 3D                    |             | 123 Intensity         | 2                         | 60672                | 678,553              | nan                         |                              |               |                                                                                                    |
|                                      |                | Rendering                   |             | 123 ReturnNu          | 1                         | 7                    | 1,32973              | nan                         |                              |               | 5.10 GA                                                                                                    |
|                                      | î              | Altitud                     |             | 123 NumberOf.         | . 0                       | 7                    | 1,58037              | nan                         |                              |               |                                                                                                    |
|                                      |                |                             |             | 123 ScanDirect.       | 0                         | 1                    | 0,998675             | nan                         |                              |               |                                                                                                    |
|                                      | 1.14           | Metadatos                   |             | 123 EdgeOfFlig.       | 0                         | 1                    | 0,00124208           | nan                         |                              | AL CO         |                                                                                                    |
|                                      | 2              | Estadísticas                | 5           | 123 Classificati.     | 1                         | 120                  | 2,61116              | nan                         | *                            | 1             |                                                                                                    |
|                                      |                | These infraction Statistics |             |                       |                           |                      |                      |                             |                              |               | 1.5+1.5                                                                                                    |
|                                      |                |                             |             | • clussification c    | Clasificación             | Númore               | 04                   |                             |                              |               |                                                                                                    |
|                                      |                |                             |             |                       | 1 No clasificado          | 532780               | 55,377               |                             |                              |               | 10月1日 1月                                                                                                    |
|                                      |                |                             |             |                       | 2 Suelo                   | 140212               | 14,5736              |                             |                              |               |                                                                                                    |
|                                      |                |                             |             |                       | 3 Baja vegetación         | 3948                 | 0,410354             |                             |                              |               |                                                                                                    |
|                                      |                |                             |             |                       | 4 Vegetación<br>media     | 9192                 | 0,955414             |                             |                              | 學習            |                                                                                                    |
|                                      |                |                             |             |                       | 5 Alta vegetación         | 129994               | 13,5115              |                             |                              |               |                                                                                                    |
|                                      |                |                             |             |                       | 6 Edificio                | 143559               | 14,9215              |                             |                              | A designed    |                                                                                                    |
|                                      |                |                             |             |                       | 9 Agua                    | 864                  | 0,0898039            |                             |                              |               | PROF I                                                                                                    |
|                                      |                |                             |             | 1                     | 5 Torre de<br>transmisión | 7                    | 0,000727578          |                             |                              |               |                                                                                                    |
|                                      |                |                             |             | 2                     | 4 Reservado               | 479                  | 0,0497871            |                             | Ŧ                            |               |                                                                                                    |
|                                      |                |                             |             | Note: The displayed s | statistics are estimated  | based on sampling di | ata from the dataset | and it is not guaranteed to | be accurate!                 | Server States |                                                                                                    |
|                                      |                |                             |             | Estilo ~              |                           |                      | Aceptar              | Cancelar Aplica             | Ayuda                        |               |                                                                                                    |
|                                      |                |                             |             |                       |                           | 1223                 |                      |                             |                              |               | Sa at                                                                                                    |
|                                      |                |                             |             |                       |                           |                      |                      |                             | and the second second second |               | and a state of the state of the |
|                                      |                |                             |             |                       |                           |                      | 1 48 P.              |                             |                              |               |                                                                                                    |
|                                      |                |                             |             |                       |                           | . Bret               |                      | A STATE OF STATE            |                              | No.           |                                                                                                    |
|                                      |                |                             |             |                       |                           |                      |                      | NA BALLY AN                 |                              |               | a state of the second                                                                                                    |